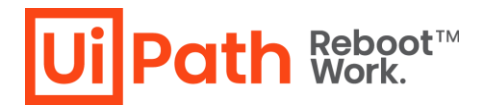

# **Automation Hub**

## 新規登録手順

#### 免責事項

本資料の内容は、本資料を作成した時点での内容であり、最新情報でない可能性があります。 最新情報につきましては、弊社ウェブサイトからご確認ください。 本資料に記載されている情報について、弊社では細心の注意を払っておりますが、その正確性や妥当性を保証 するものではありません。本資料に記載された URL は予告なしに変更または中止されることがあります。

## Ui Path Reboot<sup>™</sup> Work.

### はじめに

Automation Hub のご利用を開始するために必要な手順についてです。

Automation Hub は、2021 年 2 月より、Automation Cloud のサービスとして提供されるようになりました。 Automation Hub のトライアルを行われる場合には、Automation Cloud の利用が前提となります。よって、現 在の Automation Cloud ご利用状況により、Automation Hub ご利用開始手順が異なります。以下のうち、 当てはまるケースの手順を行ってください:

- ① Automation Cloud のトライアル又は Community アカウント登録がない
- ② Automation Cloud トライアルを 2021 年 2 月 22 日以前に利用開始した
- ③ Automation Cloud トライアルを 2021 年 2 月 23 日以降に利用開始した
- ④ Automation Cloud Community をご利用中

①・②の場合、Automation Cloud トライアルのアカウント新規登録をするため、「Automation Hub 利用開始手順」の手順1から実施してください。

③の場合、既存の Automation Cloud トライアルのアカウントで、Automation Hub サービスの有効化を実施します。 手順 4.-2 から実施してください。

④の場合、Automation Hub が利用可能な Automation Cloud トライアルのアカウントへの変更後、 Automation Hub サービスを有効化します。Automation Cloud ヘログイン後、画面左側の[管理]タブから「ラ イセンス]をクリックし、画面右上の[Enterprise 無料評価版をリクエスト]をクリックすると、トライアルアカウントに変 更されます。その後、手順4.-2 以降にお進みください。

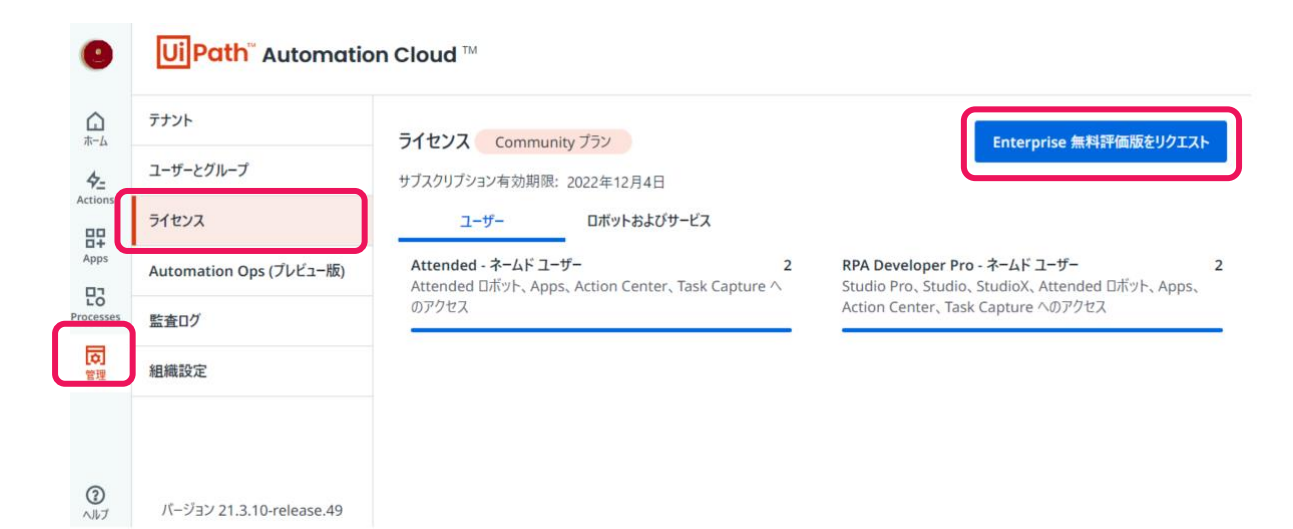

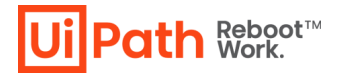

### Automation Hub 利用開始手順

1. Automation Hub のサービス利用開始に先立って、Automation Cloud トライアルのアカウントを作成する 必要があります。まず、以下 UiPath ウェブサイトへアクセスし、画面右上の [トライアル開始] をクリックします。

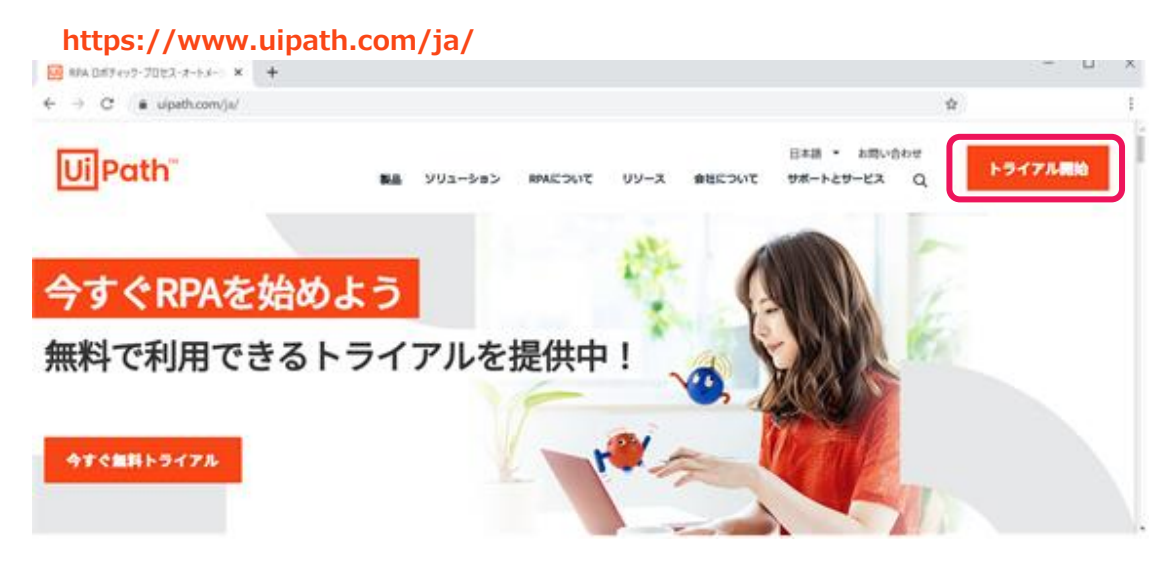

2. 画面左側の [企業向けの Automation Cloud<sup>™</sup>を試す]をクリックして Automation Cloud アカウントを 登録します。右側の[Automation Cloud<sup>™</sup> for community に登録]に進まないようにご注意ください。

| UiPath Platform                                                  |  |  |
|------------------------------------------------------------------|--|--|
|                                                                  |  |  |
| ◎ 唯一のエンドツーエンドな自動化プラットフォームを入手                                     |  |  |
| ○ 企業規模の自動化を構築・管理するために必要な<br>すべて                                  |  |  |
| ② コミュニティ向けの UiPath Automation Cloud <sup>™</sup> (無<br>パリンマの見らん) |  |  |
| 料)で開始                                                            |  |  |
|                                                                  |  |  |
| 台数無制限のロボット、すべての機能、または<br>専用のサポートが必要ですか?                          |  |  |
| 寺市のシホートの必要とすか。                                                   |  |  |
| 企業向けの Automation Cloud <sup>™</sup> を試す                          |  |  |
|                                                                  |  |  |
| オンプレミス ソリューションを使用しますか?                                           |  |  |
| オンプレミス版の UiPath Enterprise を試す                                   |  |  |
| UiPath Studio を試す                                                |  |  |
|                                                                  |  |  |
|                                                                  |  |  |
|                                                                  |  |  |
|                                                                  |  |  |
|                                                                  |  |  |

|           | Ollean                                               |
|-----------|------------------------------------------------------|
| UiPat     | h Automation Cloud <sup>™</sup> for<br>community に登録 |
| G         | Google で続行                                           |
|           | Microsoft で続行                                        |
| in        | LinkedIn で続行                                         |
|           | または                                                  |
| $\bowtie$ | メール アドレスで登録                                          |
| 既にアナ      | ロウントをお持ちですか? サインイン                                   |

#### ● 日本語 マ 規約 プライバシー

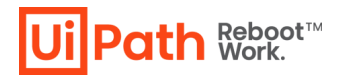

3. 既存の Google アカウント、Microsoft アカウント、LinkedIn アカウントのいずれかを、Automation Cloud シン グルサインオンに使用する場合、該当するアカウントを選択します。どのアカウントもお持ちでない場合は、[メール ア ドレスで登録] を選択します。

| Continue with UiPath | × +                                                                                 |                                                                                                    |                                          |  |
|----------------------|-------------------------------------------------------------------------------------|----------------------------------------------------------------------------------------------------|------------------------------------------|--|
| → C (# aco           | ount.uipath.com/login?state=                                                        |                                                                                                    | 制 ☆                                      |  |
|                      |                                                                                     | and the second second                                                                                                    |                                          |  |
|                      |                                                                                     | and the second second second                                                                                                    |                                          |  |
|                      |                                                                                     | and the second second                                                                                                    | Ui Path~                                 |  |
|                      |                                                                                     | and the second second                                                                                                    |                                          |  |
|                      | LiPath Automation Cloud <sup>™</sup> for                                            | and the second second                                                                                                    | UIPath Automation Cloud <sup>™</sup> for |  |
|                      | entermies                                                                           |                                                                                                    | enterprise (こ登録)                         |  |
|                      | enterprise                                                                          |                                                                                                    |                                          |  |
|                      | 160ath Automation Cloud (V/L/C 7/7/0007/50001/5000                                  |                                                                                                    | G Google で統行                             |  |
|                      | T:                                                                                  |                                                                                                    |                                          |  |
|                      | ○ ロボットやSadaを必要に応じて無知識に説加                                                            |                                                                                                    | Microsoft "C被行                           |  |
|                      | Ø UP#hによる24時間365日のサポート                                                              |                                                                                                    |                                          |  |
|                      | O Remaining is                                                                      |                                                                                                    | in Linkedin で続行                          |  |
|                      | ○ 抽動のデナントをそれぞれ任意の以一づきいであ                                                            |                                                                                                    |                                          |  |
|                      | Zh                                                                                  | and a second second                                                                                                    | 85218                                    |  |
|                      |                                                                                     |                                                                                                    | 52 X-1-75L7784                           |  |
|                      | 最低購入額はありません。60日間の無料評価版では次                                                           | and a second second                                                                                                    | M A-W/ IVACaus                           |  |
|                      | 09-EXECTING CONST.                                                                  | and the second second                                                                                                    | 既にアカウントをお持ちですか?サインイン                     |  |
|                      | ② RPA Developer Pro (5 ライセンス) - Studio Pro.<br>Studio, StudioX, Amended ロボット, Anne. | and the second second                                                                                                    |                                          |  |
|                      | Action Center、Task Capture ヘアクセスできる                                                 | and the second second                                                                                                    |                                          |  |
|                      | Named User 5-12>2                                                                   | and the second second                                                                                                    |                                          |  |
|                      | O Unattended ロボット5台、Testing ロボット5台、<br>AIロボット2台                                     | and the second second                                                                                                    |                                          |  |
|                      | Ø Automation Hub, Al Center, Document                                               | and the second second sec |                                          |  |
|                      | Understanding. Computer Vision. Data Service                                        |                                                                                                    |                                          |  |
|                      |                                                                                     |                                                                                                    |                                          |  |
|                      | 代わりにオンプレミス版を試しますか?                                                                  |                                                                                                    |                                          |  |
|                      |                                                                                     |                                                                                                    |                                          |  |
|                      |                                                                                     |                                                                                                    |                                          |  |
|                      | コミュニティ向けのクラウド サービスをお探し                                                              |                                                                                                    |                                          |  |
|                      | C 9 D 7                                                                             |                                                                                                    |                                          |  |
|                      | コミュニティ(向けの Automation Cloud* を試す                                                    |                                                                                                    |                                          |  |

#### 例1) Microsoft アカウントで Automation Cloud に登録する場合

アカウント選択画面が表示されますので、シングルサインオンでご利用の Microsoft アカウントを選択します。

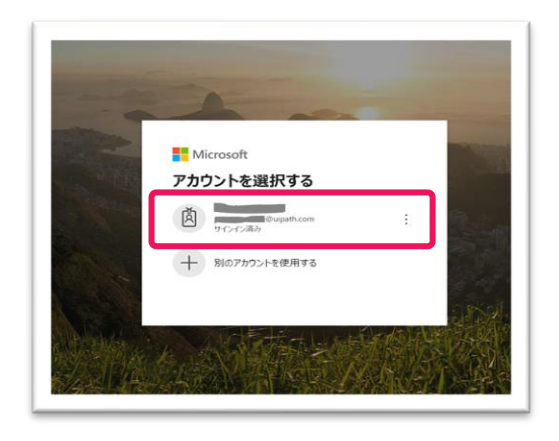

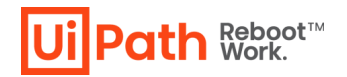

#### 例2) メールアドレスで登録する場合

(1) 右の登録画面が表示されます。

該当するフィールドに、

組織名(企業名)、

名、姓、

職務レベル(選択)、部署(選択)、

#### 日本、

メールアドレス、パスワード を入力し、

利用規約等を確認の上、チェックボックスをチェック後、[登録]をクリックします。 注意:

・プロモーションに関する情報の受信は任意です。

・パスワード設定ルールは以下の通りです。
 全項目に ✓ が入ると、パスワードの安全性:強になり設定完了します。
 8 文字以上
 最低1つの大文字と最低1つの小文字
 最低1つの特殊文字(例:@#%\$)
 最低1つの数字(0-9)

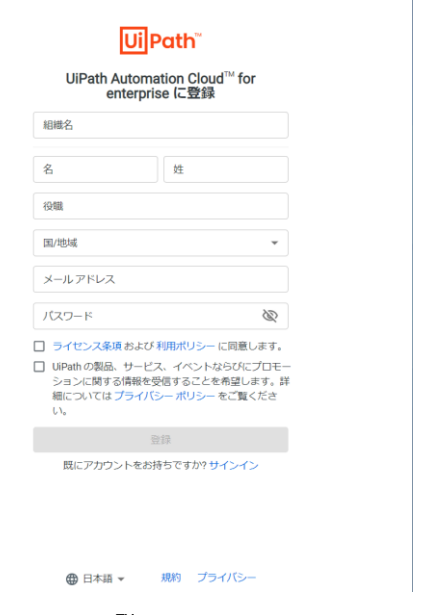

Automation Cloud<sup>™</sup> for Enterprise アカウント登録画面

(2) 入力したメールアドレス宛に、確認メールを送信した旨のメッセージが表示されます。

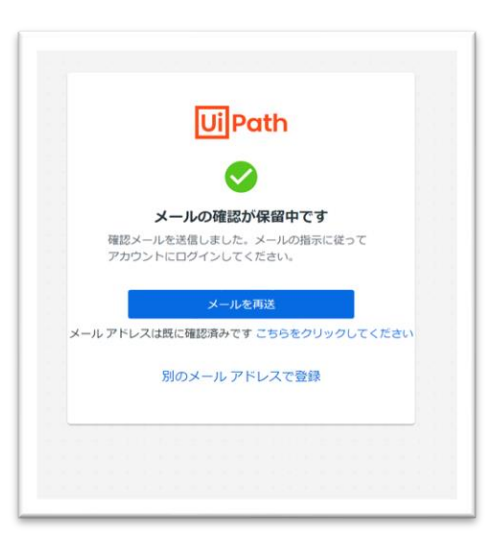

Ui Path <sup>Reboot™</sup> Work.

(3) 入力したメールアドレス宛に、次のようなメールが届きます。[Login Here]をクリックします。

メール件名: Welcome to your free Automation Cloud for enterprise trial
 差出人: UiPath (info@uipath.com)
 注意: メールが見当たらない場合は、迷惑メールボックスに振り分けられていないかご確認ください。

 Welcome to your free UiPath Automation Cloud for charperise trial

 Helio

 Thanks for signing up! Here is your login URL. Don't forget to bookmark it.

 Let's Get Started!

 Email address:
 con

 Login Here

 See how to build and publish your first automation now.

4. -1

ブラウザ上で以下の画面が表示されます。これで、Automation Cloud アカウント登録が完了し、左側のタブに [Automation Hub]が表示されていることを確認できます。続いて、手順 5 に進みます。

| 1 A-4-                   | UPuth Automation Doud X +                                                                                                    |                                        |                               | - 0 × |
|--------------------------|----------------------------------------------------------------------------------------------------|----------------------------------------|-------------------------------|-------|
| $\leftarrow \rightarrow$ | C & cloud.uipeth.com/ /home                                                                                                    |                                        | R + 2                         | ) :   |
| ۰                        | UiPath <sup>™</sup> Automation Cloud <sup>™</sup>                                                                                                    |                                        |                               |       |
|                          | UFPath Automation Cloud へよびごそ。<br>さっそく最初の自動化力<br>数分で簡単な自動化力ロジェクトが実行できる<br>UFPath Studio £ダウンロード<br>こんばんは、さん<br>Orchestrator サービス<br>・DefaultTenant<br>部将更用によったや | ゚ロジェクトを実行しましょう。<br><sup>ようになります。</sup> |                               |       |
|                          | ユーザー ロボットおよびラービス<br>Attended - ネームド ユーザー                                                                                                    | 0/5                                    | Citizen Developer - ネームド ユーザー | 0/5   |
| ()<br>-47                | RPA Developer - 우-쇼ド 그-ザ-                                                                                                    | 0/5                                    | RPA Developer Pro - ネームド ユーザー | 0/5   |

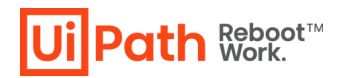

4.-2

「はじめに」で本項手順4.-2以降を実施するよう記載があった場合のみ、手順3までをスキップして4.-2 ~4.-3を実施ください。

既に Automation Cloud をご利用いただいている場合、サインイン後、画面左側のタブ[管理]をクリックすると [テナント]が表示されます。さらに、利用中のテナントの右側の3つの点のマークをクリックし、[サービスの編集]を選 択してクリックします。

| ٠                       | UiPath <sup>®</sup> Automation Cl | oud TM                                                |       |           |
|-------------------------|-----------------------------------|-------------------------------------------------------|-------|-----------|
| <b>⊡</b><br><b>#</b> −4 | テナント                              | テナント                                                  |       | テナントを追加   |
| 4 <u>-</u>              | ユーザーとグループ                         |                                                       |       | <b>^</b>  |
| Actions                 | ライセンス                             | Q 検索 〒 ステータス >                                        |       | C 更新      |
| Apps                    | Automation Ops (プレビュー版)           | テナント ・ サービス ・                                         | ステータス |           |
| Processes               | 監査ログ                              |                                                       |       |           |
| 「「「」」                   | 組織設定                              | DefaultTenant Orchestrator, Actions, Process Launcher | ● 有効  |           |
|                         |                                   |                                                       |       | ▶ サービスを編集 |
|                         |                                   |                                                       |       | ◎ 無効化     |
|                         |                                   |                                                       |       | ▶ 削除      |
| <b>②</b><br>ヘルプ         | バージョン 21.3.10-release.49          | 1-1 of 1 ▼ / 1 > >                                    |       | 25 🗸      |

#### 4.-3

表示された[サービスを編集]画面上で、[Automation Hub]に対応するチェックボックスを選択し、[保存]をクリックします。これで Automation Hub サービスが有効化され、手順4. -1の画面と同様に、左側のタブに [Automation Hub]が表示されるようになります。

|                 | UiPath <sup>®</sup> Automation | Cloud TM                                |                      | サービスを編集 対象テナント: ×<br>1t                                                                         |
|-----------------|--------------------------------|-----------------------------------------|----------------------|-------------------------------------------------------------------------------------------------|
| 合               | テナント                           | テナント                                    |                      | テナント名                                                                                           |
| 4-              | ユーザーとグループ                      | ,,,,,,,,,,,,,,,,,,,,,,,,,,,,,,,,,,,,,,, |                      | it                                                                                              |
| Actions         | ライセンス                          | Q 検索                                    | <u></u>              | サービス<br>Vrchestrator                                                                            |
| Apps            | Automation Ops (プレビュー版)        | テナント > サービス >                           |                      | Actions                                                                                         |
| LO<br>Processes | 監査ログ                           |                                         |                      | AI Center                                                                                       |
| 管理              | 組織設定                           | DefaultTenant Orchestrator, Actio       | ns, Process Launcher | Processes                                                                                       |
|                 |                                |                                         |                      | Data Service                                                                                    |
|                 |                                |                                         |                      | Automation Hub                                                                                  |
|                 |                                |                                         |                      | サービスへのライセンスの割り当て                                                                                |
|                 |                                |                                         |                      | 利用可能なライセンスは、このテナントに対して有効化されたサー<br>ビスに割り当てられます。既定の設定は、「テナント」ページの (ラ<br>イセンスを割り当て] オプションから変更できます。 |
| <b>③</b><br>ヘルブ | パージョン 21.3.10-release.49       | 1-1 of 1                                | < < ペ-Ÿ 1 ▼/1 > >    | 保存 キャンセル                                                                                        |

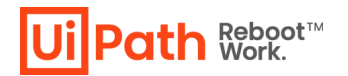

5. 左側のタブ上の[Automation Hub]サービスをクリックすると、ブラウザ上で以下の画面が表示されます。さらに、

. . . .

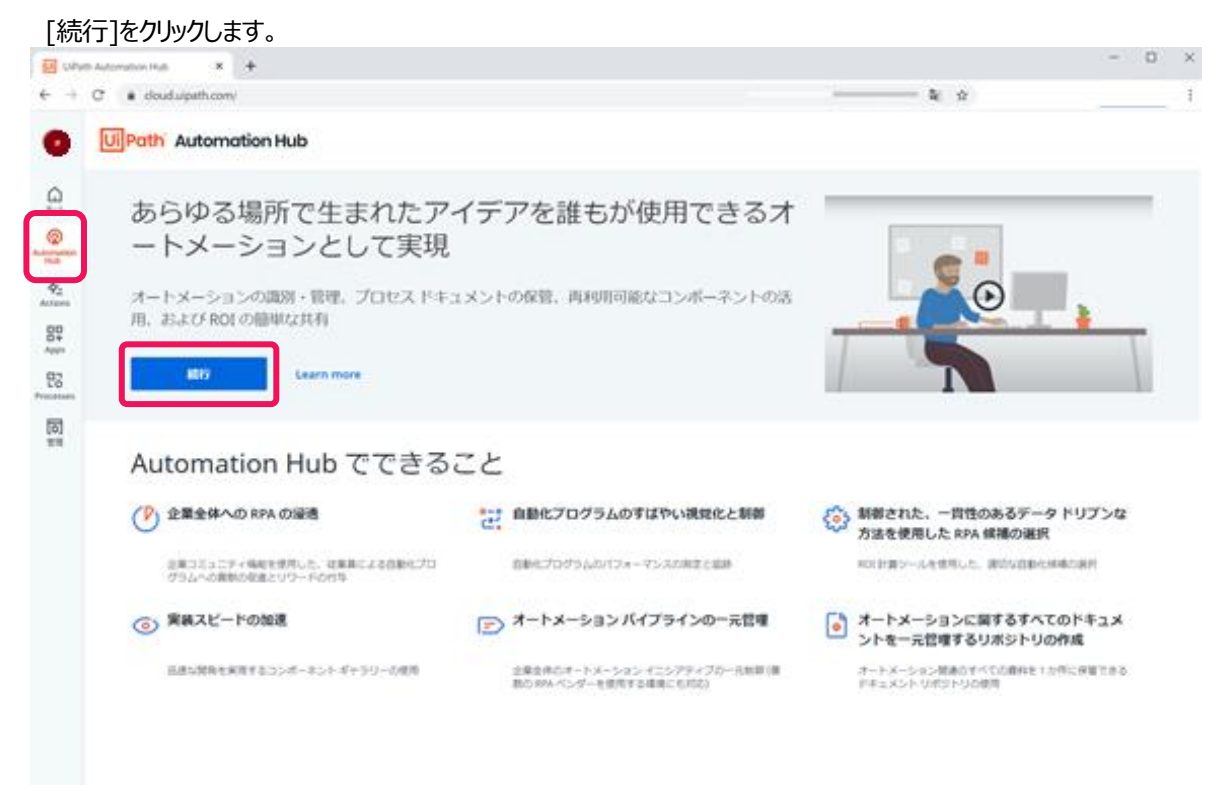

6. ブラウザ上で以下の画面が表示されます。所属組織の所在地として[Japan]を選択して、[確認]ボタンをクリックします。

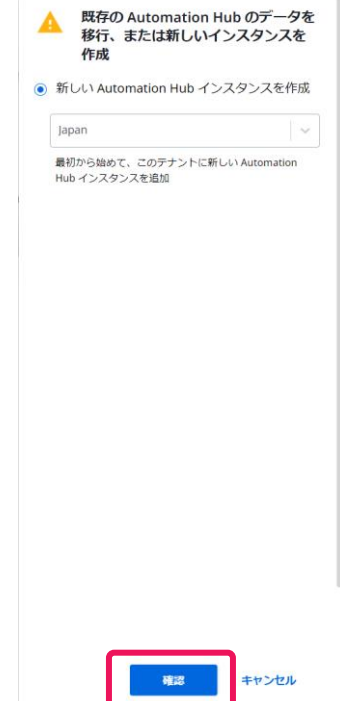

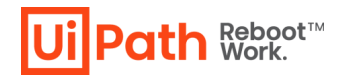

0

0 × E UPott Automation Hub × + + + C + douduipath.com/t 2 0 Ui Path Automation Hub 0 9 0 4: 82 83 同 設定しています。しばらくお待ちください。 これには数分かかる場合があります。プラットフォームを使用する 準備ができたら、ページは自動的に更新されます。

7. 設定中の間、ブラウザ上で以下のような画面が表示されます。

8. Automation Hub が利用可能になり、ブラウザ上で以下のような画面が表示されます。

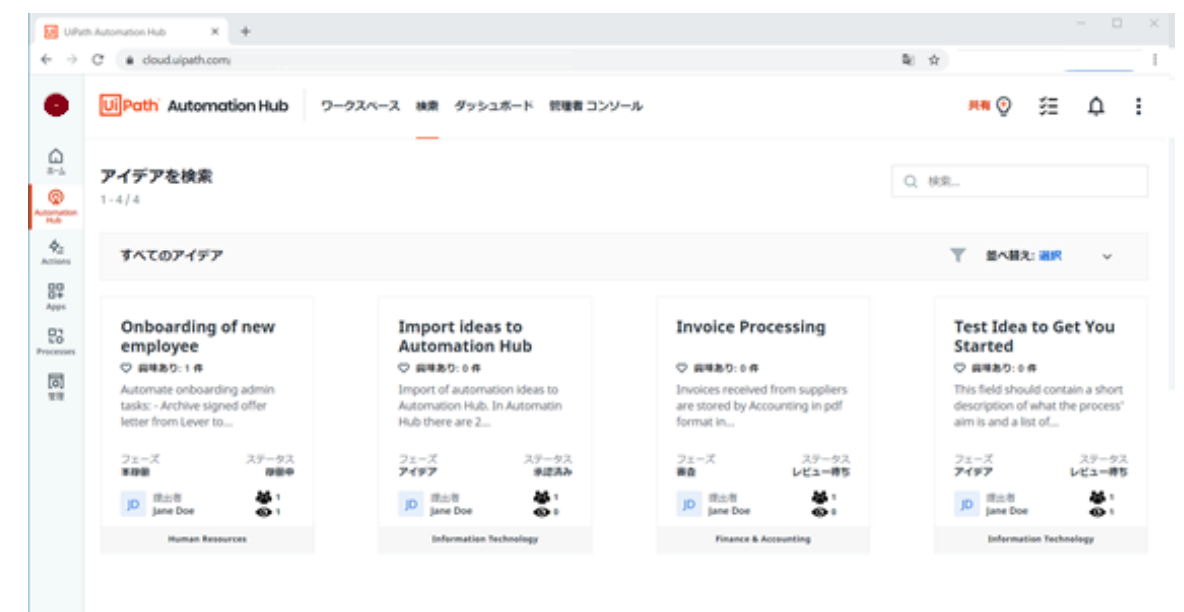

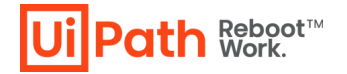

#### 登録済み Automation Hub テナントへのアクセス方法

Automation Hub へのアクセス方法は2種類あります: 方法1: テナント URL からサインインし、アクセス https://cloud.uipath.com/ <組織名> / <テナント名> /automationhub\_/

方法2: Automation Cloud URL からサインインし、画面上の操作でアクセス

https://cloud.uipath.com/

上記 URL にサインイン後、画面左側タブ上の[Automation Hub]をクリックすることでアクセスできま

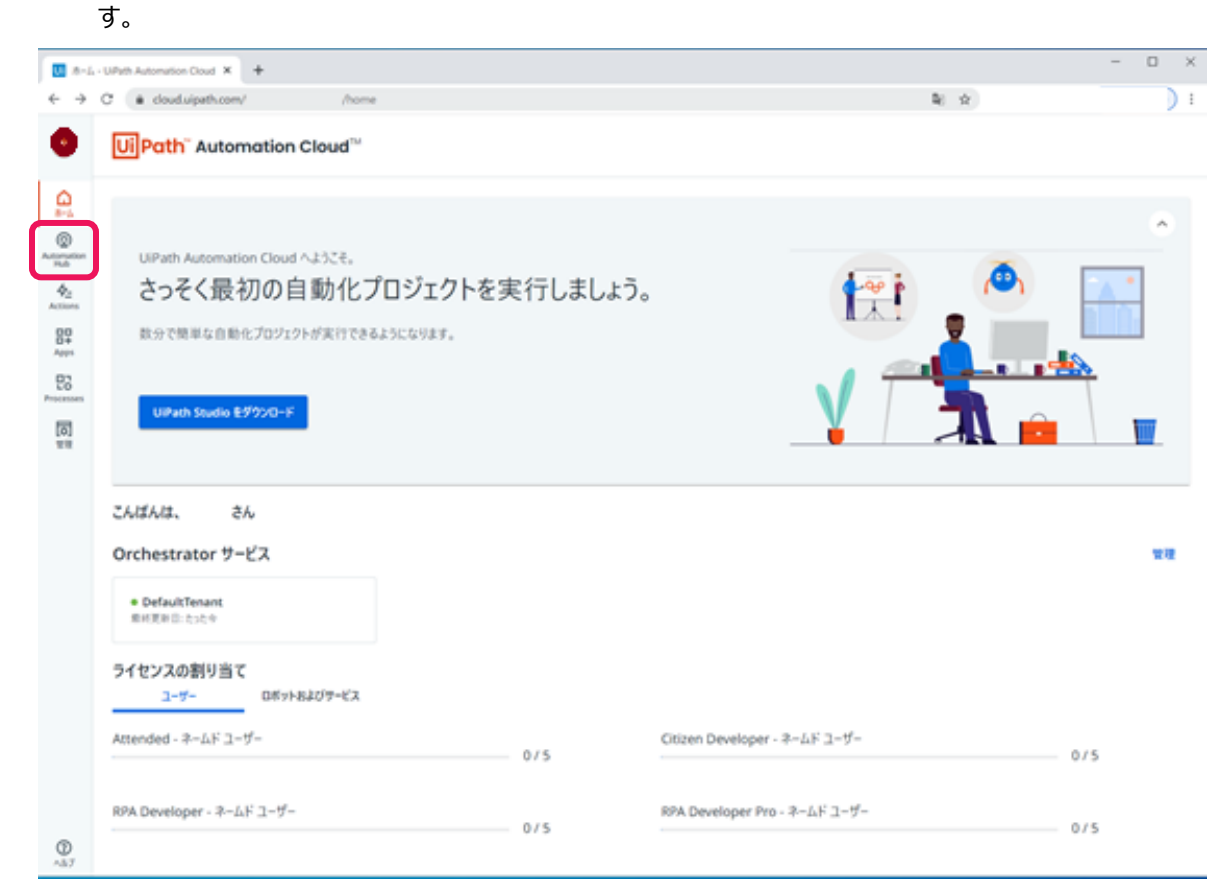

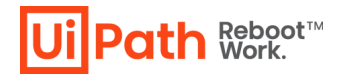

#### 登録済み Automation Cloud アカウントの Support ID 確認方法

ログイン後、[管理(Admin)] タブをクリックし、[組織設定(Organization Setting)] から サポート ID の欄を確認し てください。Support ID とは、Automation Cloud アカウントの識別子です。有償ライセンスご購入時並びにカスタ マーサポートへお問い合わせされる際に必要となる情報です。

| r ユーザーの彼 |
|----------|
| •        |
|          |
|          |
|          |
|          |